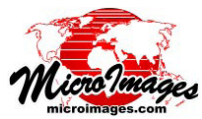

## <u>ィンポート/ェクスポート</u> シェイプファイルのライン / ポリゴンスタイル

ベクタデータをArcView 3.X シェイプファイルからイン ポートしたり、エクスポートする際、ラインやポリゴンの スタイルをそのまま保つことができます。シェイプファイ ルからインポートする際、付随する.AVLファイル内に格 納されているスタイル情報を自動的に識別し、TNTmips のスタイルオブジェクトに格納し、ラインやポリゴン属性 に関連付けします。インポートしたベクタオブジェクトを 表示する際、インポートしたスタイル(属性別スタイル) が自動的に使われます。

シェイプファイルヘエクスポートする際、エクスポート するベクタ要素の種類(点/線/面)や、その要素に関連 付けられているプライマリ属性テーブル、スタイルテーブ ルを選択します。(注意:TNTのベクタオブジェクトと違っ

ArcView でスタイル付けされたポリゴンレイヤとラインレイヤ (下図)。それを TNTmips にインポート、表示したのが右図です。

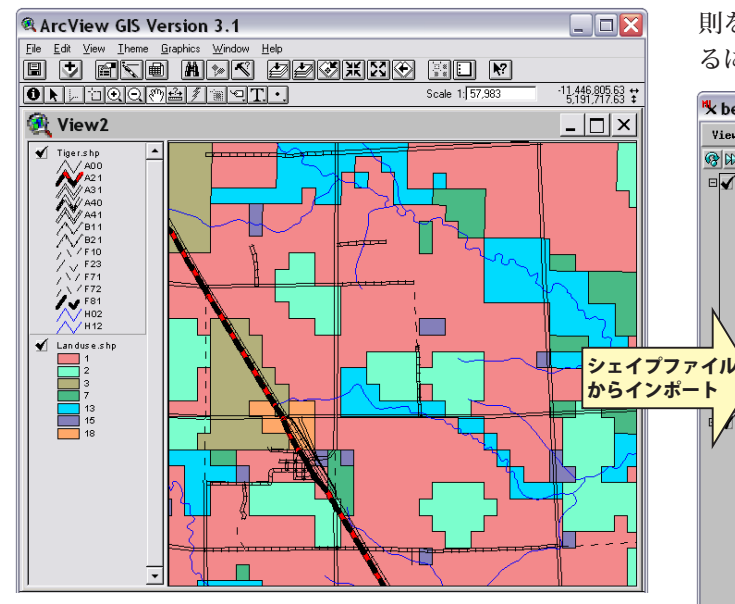

TNTmips でスタイル付けされた5つのベクタレイヤ(下図)。それを シェイプファイルヘエクスポートし、ArcView で表示しました(右図)。 水涯線レイヤはラインとポリゴンの2回エクスポートしました。

て、シェイプファイル形式では一つのファイルに1種類 の図形要素のみが許されます。一つのベクタオブジェクト からラインとポリゴンの両方をエクスポートする必要があ る場合は、それらを異なるシェイプファイルとして別々に エクスポートする必要があります)。スタイル情報はシェ イプファイルに付随する AVL ファイルに書き込まれます。 TNTmips のスタイル要素のうち、ArcView のスタイルと

The following style features have no similar element in ArcView AVL format Version 3.1: Non 8x8 bitmap pattern, export not supported in AVL

して利用できないものもあります。その場合、エクスポート処理はそのスタイル名と一緒に警告メッセージを表示しますが、有効なスタイル情報のエクスポートは続きます。 更に ArcView ではラインスタイルの構成要素 (例えば線幅と破線の長さ)の相対的なサイズに TNT とは異なる規則を使用しているので、TNT のスタイルを正確に再現するには ArcView のスタイルを調整する必要があります。

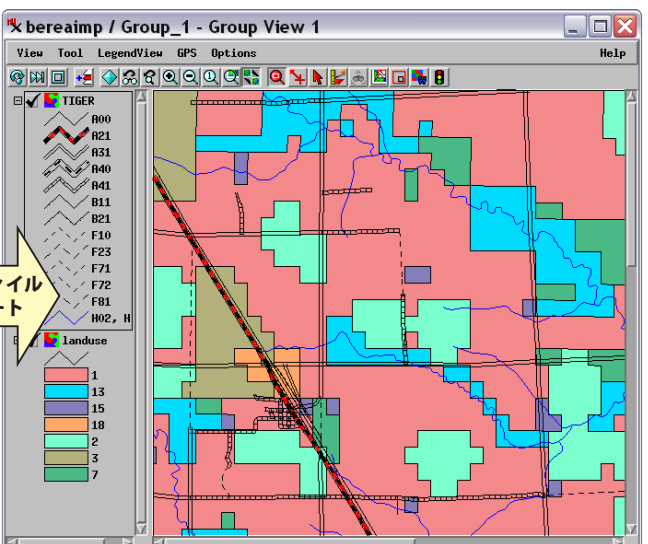

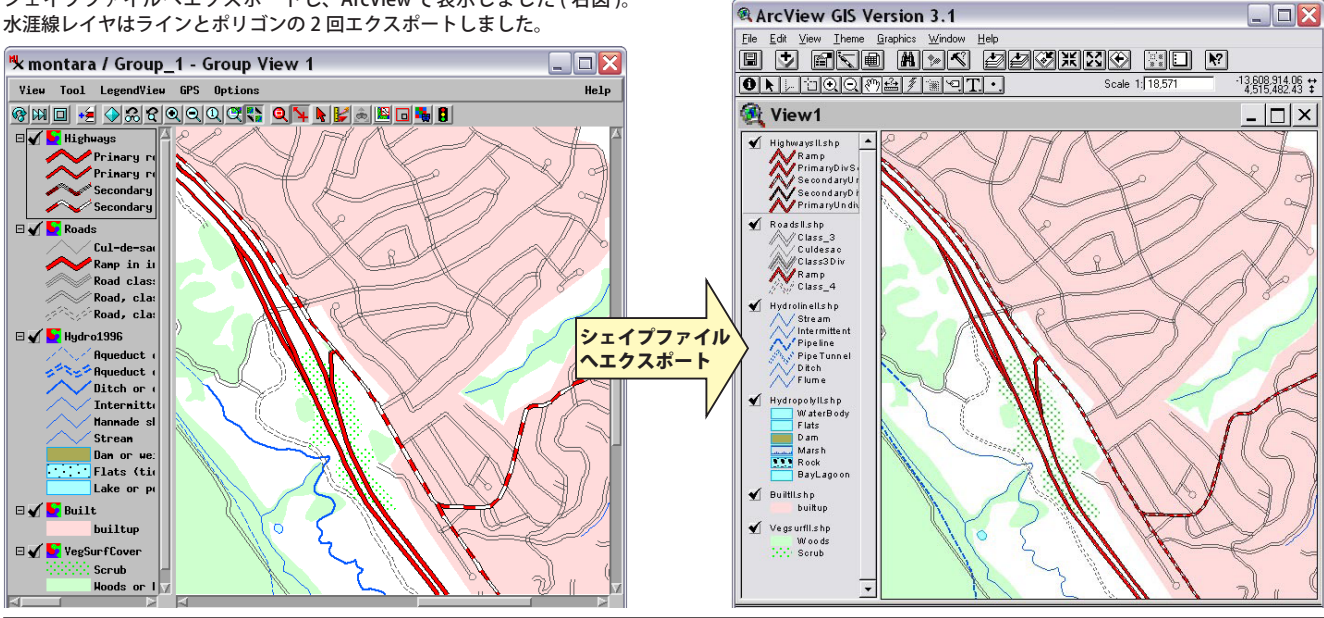